# Alienware 15 R3 Setup and Specifications

Computer Model: Allenware 15 R3 Regulatory Model: P69F Regulatory Type: P69F001

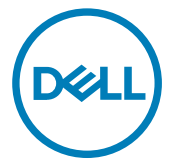

# Notes, cautions, and warnings

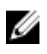

NOTE: A NOTE indicates important information that helps you make better use of your product.

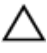

CAUTION: A CAUTION indicates either potential damage to hardware or loss of data and tells you how to avoid the problem.

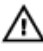

WARNING: A WARNING indicates a potential for property damage, personal injury, or death.

**Copyright © 2016 Dell Inc. or its subsidiaries. All rights reserved.** Dell, EMC, and other trademarks are trademarks of Dell Inc. or its subsidiaries. Other trademarks may be trademarks of their respective owners.

2016 - 11

Rev. A01

# Contents

D&LI

| 5    |
|------|
| 5    |
| 5    |
| 6    |
| 8    |
| 10   |
| . 11 |
| 11   |
| . 12 |
| 13   |
| 14   |
| 15   |
|      |

| Specifications                        | 16 |
|---------------------------------------|----|
| •<br>Dimensions and weight            | 16 |
| System information                    | 16 |
| Memory                                | 17 |
| Ports and connectors                  | 17 |
| Communications                        | 17 |
| Audio                                 | 18 |
| Storage                               |    |
| Keyboard                              | 18 |
| Camera                                |    |
| Touch pad                             | 19 |
| Battery                               | 19 |
| Video                                 | 20 |
| Power adapter                         |    |
| Display                               |    |
| Computer environment                  | 21 |
| Keyboard shortcuts                    | 23 |
| Getting help and contacting Alienware | 25 |
| Self-help resources                   | 25 |
| Contacting Alienware                  | 25 |

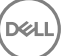

# Set up your computer

Connect the power adapter and press the power button.

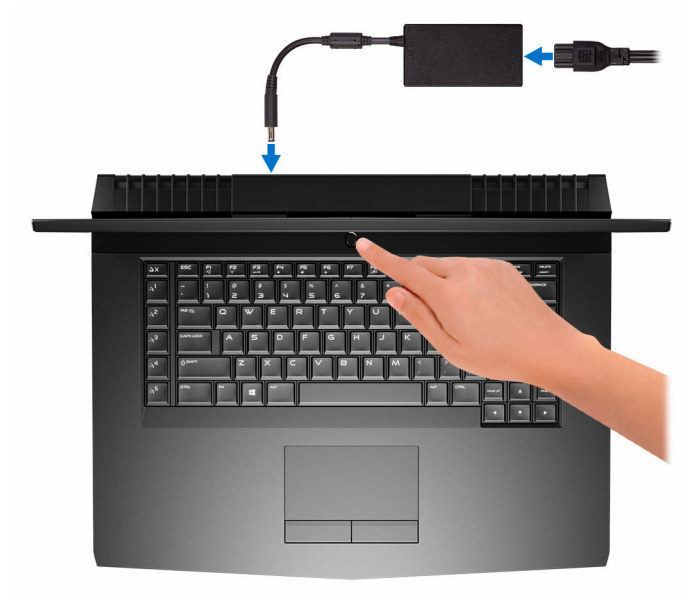

### Setting up the Virtual Reality (VR) headset — optional

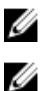

NOTE: The VR headset is sold separately.

NOTE: If you are using Alienware Graphics Amplifier with your computer, see <u>Alienware Graphics Amplifier</u>.

### **HTC Vive**

1 Download and run the setup tools for your VR headset at <u>www.dell.com/</u> <u>VRsupport</u>.

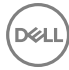

- **2** Connect the HDMI cable of the HTC Vive headset to the back of your computer.
- **3** Connect the USB cable from the Vive hub to the USB 3.0 port on the right side of your computer.
- 4 Follow the instructions on the screen to complete the setup.

### **Oculus Rift**

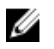

### NOTE: The USB dongles are only shipped with computers that are Oculus certified.

- 1 Download and run the setup tools for your VR headset at <u>www.dell.com/</u> <u>VRsupport</u>.
- 2 Connect the HDMI cable of the Oculus Rift headset to the back of your computer.

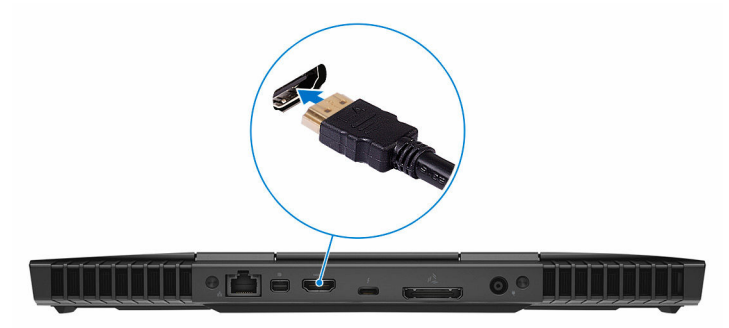

**3** Connect the Oculus Rift headset to the USB Type-A port on the right side of your computer.

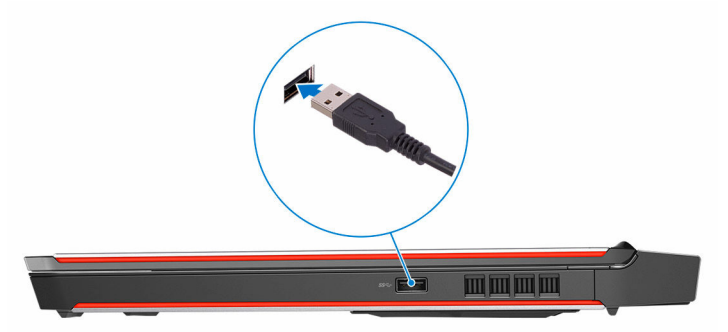

**4** Connect the Oculus Rift tracker to the USB Type-A port on the left side of your computer.

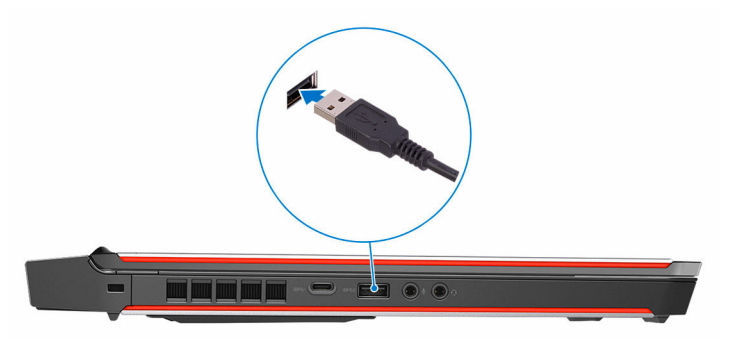

**5** Connect a USB Type-C to Type-A dongle to the Thunderbolt 3 (USB Type-C) port on the back of your computer.

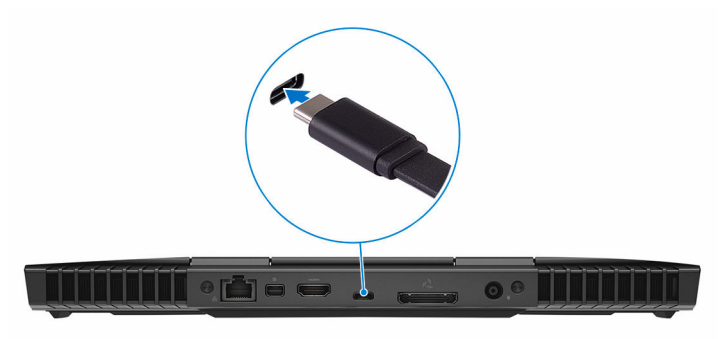

6 Connect the XBOX controller to the USB Type-A port on the USB dongle.

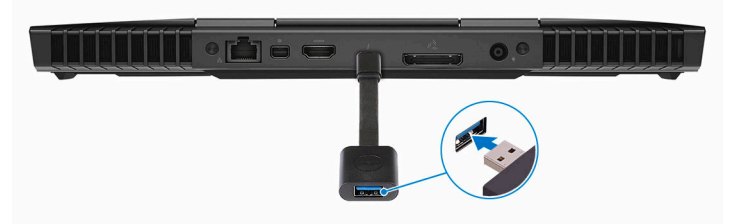

7 Follow the instructions on the screen to complete the setup.

### **Oculus Rift with touch**

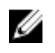

### NOTE: The USB dongles are only shipped with computers that are Oculus certified.

- 1 Download and run the setup tools for your VR headset at <u>www.dell.com/</u> <u>VRsupport</u>.
- 2 Connect the HDMI cable of the Oculus Rift headset to the back of your computer.

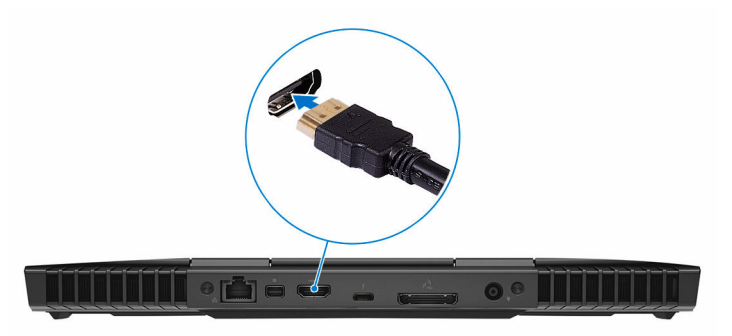

**3** Connect the Oculus Rift headset to the USB Type-A port on the right side of your computer.

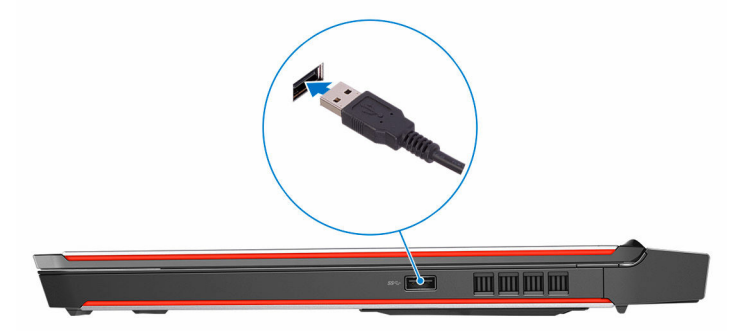

**4** Connect a USB Type-C to Type-A dongle to the Thunderbolt 3 (USB Type-C) port on the back side of your computer.

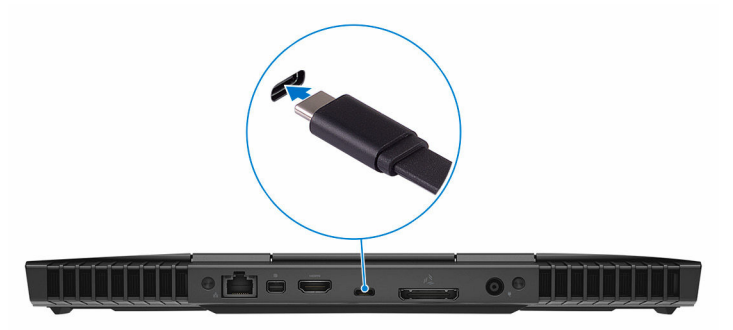

**5** Connect the Oculus Rift tracker to the USB Type-A port on the left side of your computer.

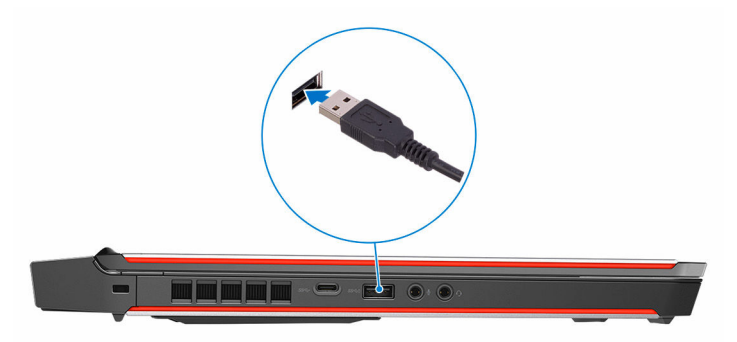

6 Connect a USB Type-C to Type-A dongle to the USB 3.0 (Type-C) port on the left side of your computer.

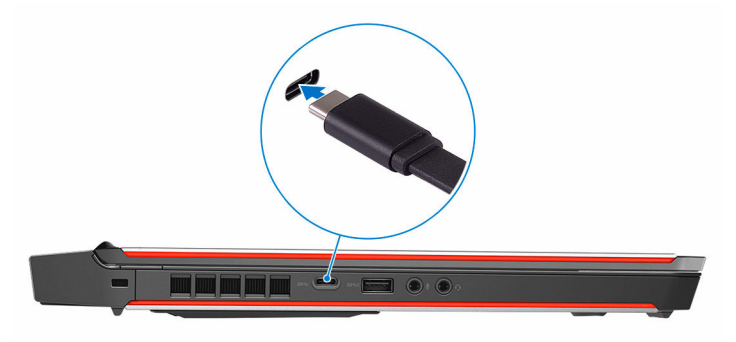

7 Connect the XBOX controller to the USB Type-A port on the USB dongle.

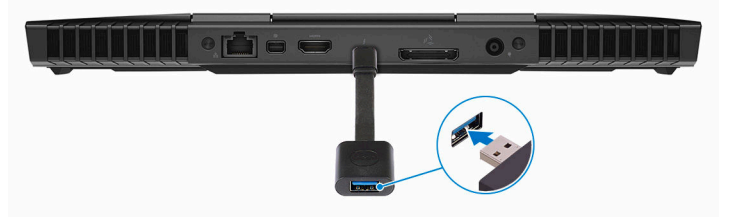

8 Connect the Oculus Rift tracker for Touch to the USB Type-A port on the dongle.

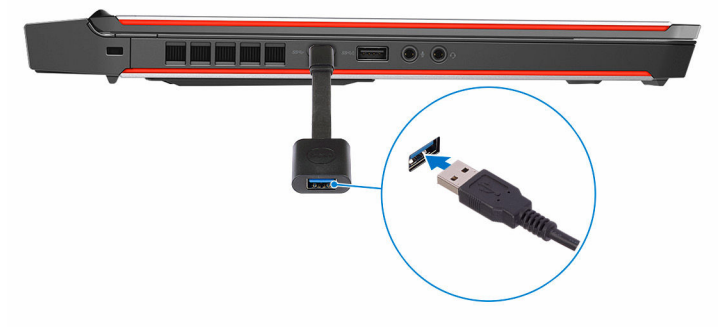

9 Follow the instructions on the screen to complete the setup.

### **Alienware Graphics Amplifier**

Alienware Graphics Amplifier enables you to connect an external graphics card to your computer.

When using the Virtual Reality (VR) headset, connect the HDMI cable to the graphics card installed on your Alienware Graphics Amplifier. The USB cables from the VR headset can be connected either to your computer or your Alienware Graphics Amplifier.

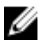

NOTE: The USB dongle is not required, if you are connecting the USB 3.0 cables on your VR headset to the USB 3.0 Type-A port on your Alienware Graphics Amplifier.

## Views

### Base

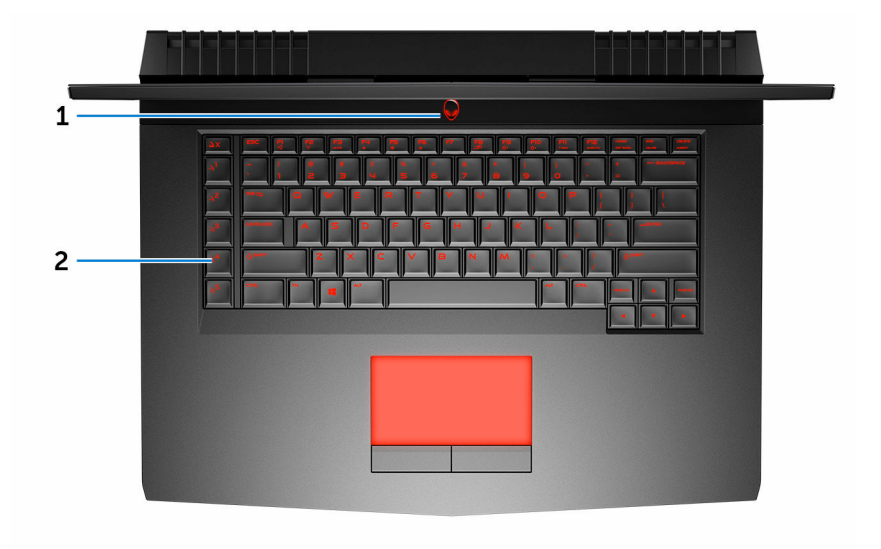

#### 1 Power button (Alienhead)

Press to turn on the computer if it is turned off, in sleep state, or in hibernate state.

Press to put the computer in sleep state if it is turned on.

Press and hold for 4 seconds to force shut-down the computer.

# NOTE: You can customize the power-button behavior in Power Options.

#### 2 Macro keys

Run pre-defined Macros.

Define the macro keys using the Alienware Command Center.

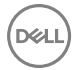

### Display

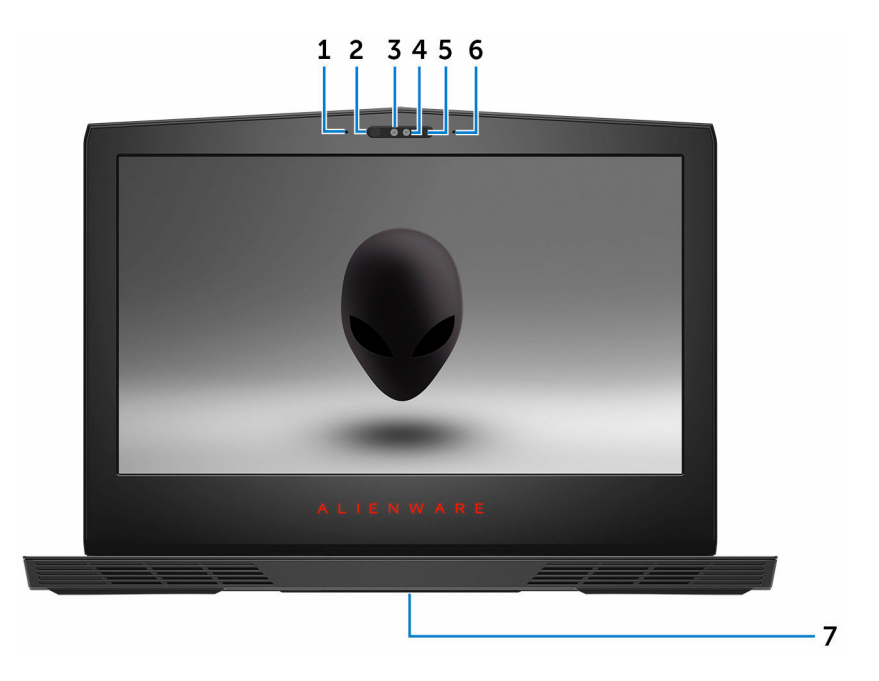

#### 1 Left microphone

Provides digital sound input for audio recording and voice calls.

#### 2 Infrared emitter

Emits infrared light, which enables the infrared camera to sense depth and track motion.

### 3 Infrared camera

Depth-sensing feature of the camera enhances security when paired with Windows Hello face authentication.

#### 4 Camera

Enables you to video chat, capture photos, and record videos.

#### 5 Camera-status light

Turns on when the camera is in use.

#### 6 Right microphone

Provides digital sound input for audio recording and voice calls.

#### 7 Service Tag label

The Service Tag is a unique alphanumeric identifier that enables Dell service technicians to identify the hardware components in your computer and access warranty information.

### Back

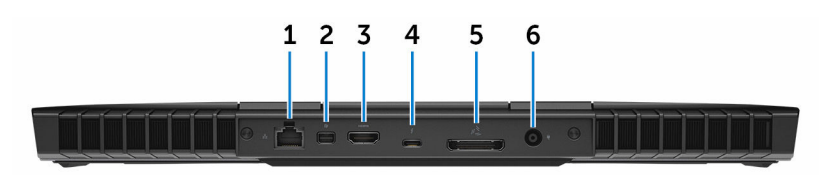

#### 1 Network port (with lights)

Connect an Ethernet (RJ45) cable from a router or a broadband modem for network or internet access.

The two lights next to the connector indicate the connectivity status and network activity.

#### 2 Mini DisplayPort

Connect a TV or another DisplayPort-in enabled device. Provides video and audio output.

### 3 HDMI port

Connect a TV or another HDMI-in enabled device. Provides video and audio output.

### 4 Thunderbolt 3 (USB Type-C) port

Supports USB 3.1 Gen 2, DisplayPort 1.2, Thunderbolt 3 and also enables you to connect to an external display using a display adapter.

Provides data transfer rates up to 10 Gbps for USB 3.1 Gen 2 and up to 40 Gbps for Thunderbolt 3.

#### 5 External graphics port

Connect an Alienware Graphics Amplifier to enhance the graphics performance.

#### 6 Power-adapter port

Connect a power adapter to provide power to your computer and charge the battery.

### Left

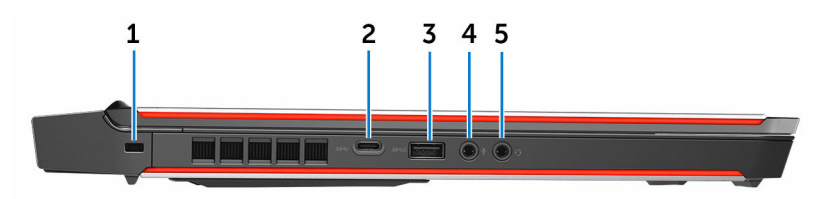

#### Security-cable slot (for Noble locks) 1

Connect a security cable to prevent unauthorized movement of your computer.

#### 2 USB 3.0 (Type-C) port

Connect peripherals such as external storage devices, printers, and external displays.

Provides data transfer speeds up to 5 Gbps. Supports Power Delivery that enables power supply to devices. Provides up to 15 W power output that enables faster charging.

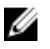

### NOTE: Adapters (sold separately) are required to connect standard USB and DisplayPort devices.

#### 3 USB 3.0 port with PowerShare

Connect peripherals such as storage devices and printers.

Provides data transfer speeds up to 5 Gbps. PowerShare enables you to charge your USB devices even when your computer is turned off.

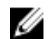

NOTE: If the charge on your computer's battery is less than 10 percent, you must connect the power adapter to charge your computer, and USB devices connected to the PowerShare port.

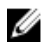

NOTE: If a USB device is connected to the PowerShare port before the computer is turned off or in hibernate state, you must disconnect and connect it again to enable charging.

#### 4 Microphone/headphone port (configurable)

Connect an external microphone for sound input or a headphone for sound output.

### 5 Headset port

Connect a headphone or a headset (headphone and microphone combo).

### Right

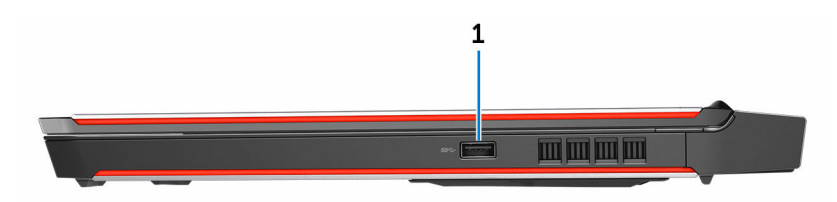

### 1 USB 3.0 port

Connect peripherals such as storage devices and printers. Provides data transfer speeds up to 5 Gbps.

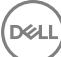

# Specifications

### **Dimensions and weight**

### Table 1. Dimensions and weight

Height

Width

Depth

Weight

25.40 mm (1 in)

389 mm (15.31 in)

305 mm (12 in)

3.49 kg (7.69 lb)

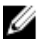

NOTE: The weight of your computer varies depending on the configuration ordered and the manufacturing variability.

### System information

### Table 2. System information

Computer model

Processor

Alienware 15 R3

- 6<sup>th</sup> generation Intel Core i5
- 6<sup>th</sup> generation Intel Core i7/i7k
- 7<sup>th</sup> generation Intel Core i5/i7k

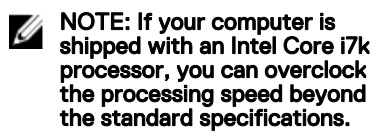

- Intel CM236
- Intel CM238

Chipset

### Memory

### Table 3. Memory specifications

| Slots                    | Two SODIMM slots                 |
|--------------------------|----------------------------------|
| Туре                     | DDR4                             |
| Speed                    | 2133 MHz, 2400 MHz, and 2667 MHz |
| Configurations supported | 8 GB, 16 GB, and 32 GB           |

### Ports and connectors

#### Table 4. Ports and connectors

Network

USB

One RJ-45 port

One USB 3.0 port

- One USB 3.0 port with PowerShare
- One USB 3.0 (Type-C) port
- Thunderbolt 3 (USB Type-C) port

Audio/Video

- One HDMI port
- One microphone/headphone port (configurable)
- One headset port
- One Mini DisplayPort
- One external graphics port

### Communications

### Table 5. Communication specifications

Ethernet

Wireless

10/100/1000 Mbps Ethernet controller integrated on system board

- Wi-Fi 802.11ac
- Bluetooth 4.1

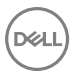

Miracast

### Audio

#### Table 6. Audio specifications

Controller

Speakers

Speaker output

Realtek ALC 3266

#### Stereo

- Average: 4 W
- Peak: 5 W

| Microphone      | Digital-array microphones   |
|-----------------|-----------------------------|
| Volume controls | Media-control shortcut keys |

### Storage

### Table 7. Storage specifications

Interface

SATA 6 Gbps

PCle up to 32 Gbps

Hard drive

Solid-state drive (SSD)

- One 2.5-inch drive
- Two full-size M.2 PCIe/SATA drives
- One half-size M.2 PCIe/SATA drive

### Keyboard

### Table 8. Keyboard specifications

| Туре          | Backlit keyboard                                                                                                    |
|---------------|----------------------------------------------------------------------------------------------------|
| Shortcut keys | Some keys on your keyboard have two<br>symbols on them. These keys can be<br>used to type alternate characters or to<br>perform secondary functions. To type |

the alternate character, press Shift and the desired key. To perform secondary functions, press Fn and the desired key.

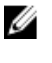

NOTE: You can define the primary behavior of the function keys (F1– F12) by changing Function Key Behavior in BIOS setup program.

Keyboard shortcuts

### Camera

#### Table 9. Camera specifications

Resolution

Diagonal viewing angle

### Touch pad

Table 10. Touch pad

Resolution

Dimensions

1280 x 720 (HD)

75 degrees

- Horizontal: 1727
- Vertical: 1092
- Height: 56 mm (2.20 in)
- Width: 100 mm (3.94 in)

### Battery

### Table 11. Battery specifications

| Туре                    | 4-cell "smart" lithium-ion<br>(68 WHr) | 6-cell "smart" lithium-ion<br>(99 WHr) |
|-------------------------|----------------------------------------|----------------------------------------|
| Weight (maximum)        | 0.32 kg (0.71 lb)                      | 0.42 kg (0.93 lb)                      |
| Voltage                 | 15.20 VDC                              | 11.40 VDC                              |
| Life span (approximate) | 300 discharge/charge cycles            |                                        |

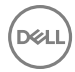

| Temperature range:<br>Operating | 0°C to 35°C (32°F to 95°F)                                                                                      |
|---------------------------------|----------------------------------------------------------------------------------------------------|
| Temperature range:<br>Storage   | -20°C to 60°C (-4°F to 140°F)                                                                                   |
| Coin-cell battery               | CR-2032                                                                                                    |
| Dimensions:                     |                                                                                                    |
| Height                          | 13.50 mm (0.53 in)                                                                                              |
| Width                           | 89.20 mm (3.51 in)                                                                                              |
| Depth                           | 259.60 mm (10.22 in)                                                                                            |
| Operating time                  | Varies depending on operating conditions and can significantly reduce under certain power-intensive conditions. |

### Video

#### Table 12. Video specifications

|            | Integrated                                                            | Discrete                                           |
|------------|-----------------------------------------------------------------------|----------------------------------------------------|
| Controller | <ul><li>Intel HD Graphics 530</li><li>Intel HD Graphics 630</li></ul> | AMD Radeon RX 470     NVIDIA GeForce GTX     1060  |
|            |                                                                       | <ul> <li>NVIDIA GeForce GTX<br/>1070</li> </ul>    |
| Memory     | Shared system memory                                                  | <ul> <li>6 GB GDDR5</li> <li>8 GB GDDR5</li> </ul> |

### Power adapter

### Table 13. Power adapter specifications

| Туре                    | 180 W          | 240 W  |
|-------------------------|----------------|--------|
| Input current (maximum) | 2.34 A/ 2.50 A | 3.50 A |

| 9.23 A | 12.30 A                        |
|--------|--------------------------------|
|        | 100 VAC-240 VAC                |
|        | 50 Hz-60 Hz                    |
|        | 19.50 VDC                      |
|        | 0°C to 40°C (32°F to 104°F)    |
|        | –40°C to 70°C (–40°F to 158°F) |
|        | 9.23 A                         |

### Display

#### Table 14. Display specifications

| Туре                          | 15.6-inch FHD                                    | 15.6-inch UHD        |
|-------------------------------|--------------------------------------------------|----------------------|
| Resolution (maximum)          | 1920 x 1080                                      | 3840 x 2160          |
| Viewing angle                 | 50/60/80 degrees                                 | 80 degrees           |
| Pixel pitch                   | 0.17925 mm                                       | 0.090 mm             |
| Height<br>(including bezel)   | 344.16 mm (13.54 in)                             | 345.60 mm (13.60 in) |
| Width<br>(including bezel)    | 193.59 mm (7.62 in)                              | 194.40 mm (7.65 in)  |
| Diagonal<br>(excluding bezel) | 15.60 mm (0.61 in)                               | 15.60 mm (0.61 in)   |
| Refresh rate                  | 60 Hz/120 Hz                                     | 60 Hz                |
| Controls                      | Brightness can be controlled using shortcut keys |                      |

### **Computer environment**

Airborne contaminant level: G2 or lower as defined by ISA-S71.04-1985

#### Table 15. Computer environment

|                                | Operating                                                                       | Storage                                                                       |
|--------------------------------|---------------------------------------------------------------------------------|-------------------------------------------------------------------------------|
| Temperature range              | 5°C to 35°C (41°F to<br>95°F)                                                   | –40°C to 65°C (–40°F to<br>149°F)                                             |
| Relative humidity<br>(maximum) | 10% to 90%<br>(non-condensing)                                                  | 0% to 95%<br>(non-condensing)                                                 |
| Vibration (maximum)            | 0.26 GRMS                                                                       | 1.37 GRMS                                                                     |
| Shock (maximum)*               | 40 G for 2 ms with a change<br>in velocity of 20 in/s (51<br>cm/s) <sup>†</sup> | 105 G for 2 ms with a change in velocity of 52.5 in/s (133 cm/s) <sup>‡</sup> |
| Altitude (maximum)             | –15.20 m to 3048 m<br>(–50 ft to 10,000 ft)                                     | –15.20 m to 10,668 m<br>(–50 ft to 35,000 ft)                                 |

\* Measured using a random vibration spectrum that simulates user environment.

† Measured using a 2 ms half-sine pulse when the hard drive is in use.

‡ Measured using a 2 ms half-sine pulse when the hard-drive head is in parked position.

# **Keyboard shortcuts**

#### Table 16. List of keyboard shortcuts

| Keys             | Description                             |
|------------------|-----------------------------------------|
| FN + FI          | Disconnect Alienware Graphics Amplifier |
|                  | Disable/enable wireless                 |
| FN + F3          | Mute audio                              |
| FN + F4 *        | Decrease volume                         |
| FN + FS          | Increase volume                         |
| FN + F7          | Toggle integrated/discrete graphics     |
| FN + FB          | Switch to external display              |
| FN + F9<br>o,    | Decrease brightness                     |
|                  | Increase brightness                     |
| FN + FN<br>T-PAD | Disable/enable touch pad                |
|                  | Disable/enable AlienFX                  |

Table 17. List of Macro keys

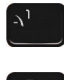

-/<sub>3</sub>

Macro keys

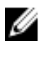

NOTE: You can configure modes and assign multiple tasks for the macro keys on the keyboard

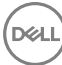

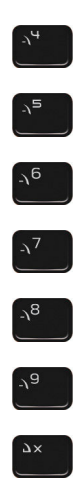

# Getting help and contacting Alienware

### Self-help resources

You can get information and help on Alienware products and services using these online self-help resources:

| Information about Alienware products and services                                                                                                    | www.alienware.com                                          |
|----------------------------------------------------------------------------------------------------|------------------------------------------------------------|
| Dell Help & Support app                                                                                                    | 凝                                                          |
| Get started app                                                                                                    | Get started app                                            |
| Accessing help                                                                                                    | In Windows search, type Help and Support, and press Enter. |
| Online help for operating system                                                                                                    | www.dell.com/support/windows<br>www.dell.com/support/linux |
| Troubleshooting information, user<br>manuals, setup instructions, product<br>specifications, technical help blogs,<br>drivers, software updates, and so on | www.alienware.com/gamingservices                           |
| Videos providing step-by-step<br>instructions to service your computer                                                                                     | www.youtube.com/alienwareservices                          |

### **Contacting Alienware**

To contact Alienware for sales, technical support, or customer service issues, see **www.alienware.com**.

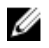

NOTE: Availability varies by country and product, and some services may not be available in your country.

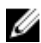

NOTE: If you do not have an active internet connection, you can find contact information on your purchase invoice, packing slip, bill, or Dell product catalog.